# **My NHBC** Portal.

Getting started

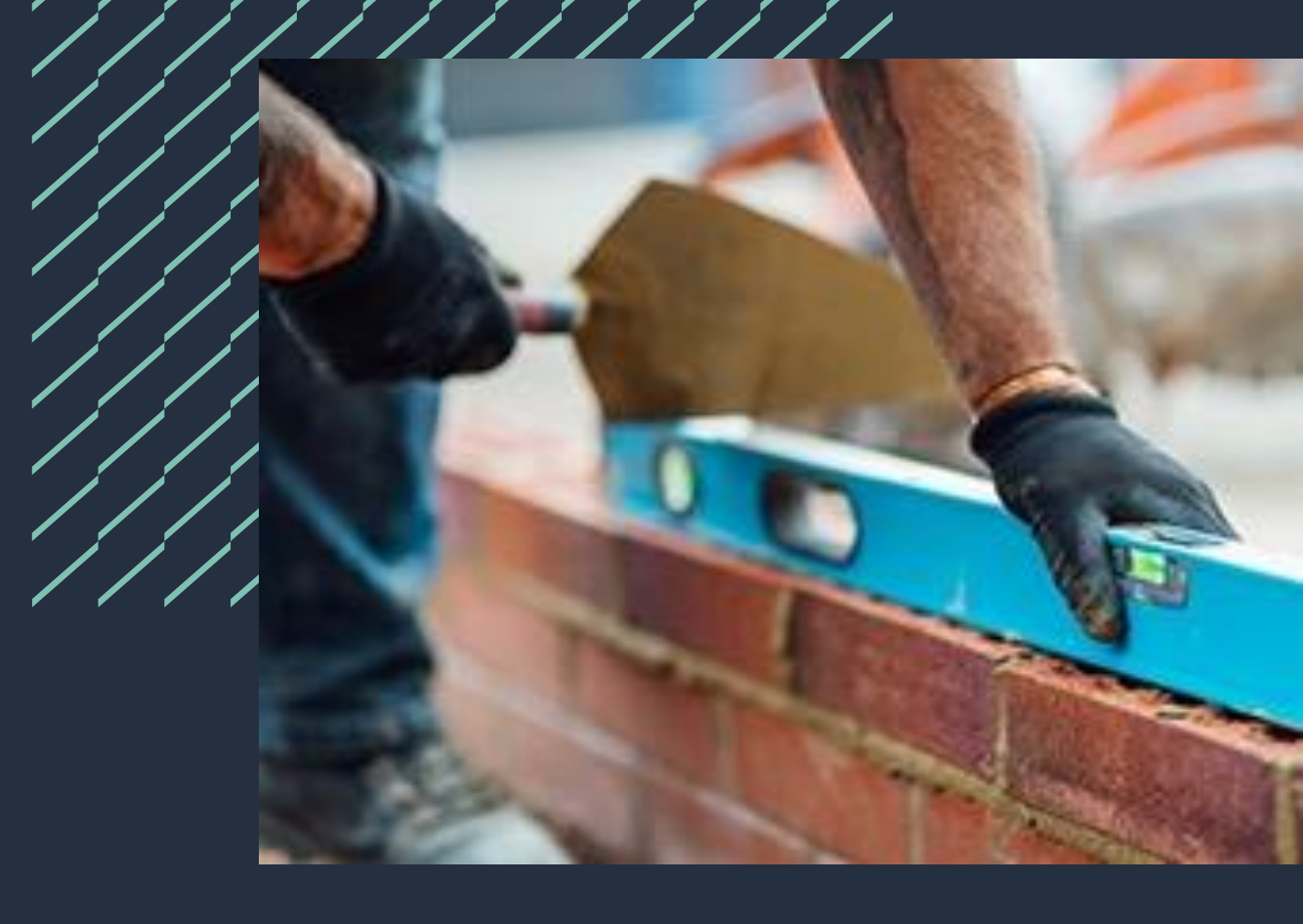

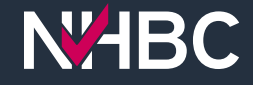

My NHBC Portal is an online application which consolidates all your important NHBC site and plot information in one place.

.....

Designed in collaboration with our customers, it greatly simplifies the administration of your NHBC warranty and building control sites.

# Getting started

## **NHBC**

#### Welcome to My NHBC Portal

If you already have a My NHBC Portal account please enter your username and password below, then click the Sign In button.

| Username Password  Forgot your details?  Sign In  or  Whether your company is already signed up to My NHBC Portal or not, creating your personal account is quick and easy, click the Sign Up button to get started. |                                                                                                    |
|----------------------------------------------------------------------------------------------------|----------------------------------------------------------------------------------------------------|
| Password  Forgot_your details?  Sign In  or  Whether your company is already signed up to My NHBC Portal or not, creating your personal account is quick and easy, click the Sign Up button to get started.          | Username                                                                                                    |
| Forgot your details?  Sign In  or  Whether your company is already signed up to My NHBC Portal or not, creating your personal account is quick and easy, click the Sign Up button to get started.                    | Password                                                                                                    |
| Sign In<br>orOr<br>Whether your company is already signed up to<br>My NHBC Portal or not, creating your personal<br>account is quick and easy, click the Sign Up<br>button to get started.                           | Forgot your details?                                                                                                    |
| or<br>Whether your company is already signed up to<br>My NHBC Portal or not, creating your personal<br>account is quick and easy, click the Sign Up<br>button to get started.                                        | Sign In                                                                                                    |
| Whether your company is already signed up to<br>My NHBC Portal or not, creating your personal<br>account is quick and easy, click the Sign Up<br>button to get started.                                              | or                                                                                                    |
|                                                                                                    | Whether your company is already signed up to<br>My NHBC Portal or not, creating your personal<br>account is quick and easy, click the Sign Up<br>button to get started. |

#### For any assistance please visit our help page.

Sign Up

National House-Building Council (NHBC) is authorised by the Prudenial Regulation Authority and regulated by the Francial Conduct Authority and the Prudenial Regulation Authority in respect of carrying on its insurance business and its insurance distribution activities. NHBC is registered in England and Wales under company number C020764. NHBC : registered andress is NHBC House, Davy Avenue, Knowhili, Miton Keynes, Bucks, MKS BFP. Note that only certain parts of NHBC's products and services are within the scope of UK financial services regulation. For more information on our products and services, please see our website <u>ribbc-coult</u> or your NHBC product documentation. Copying the 2023

## Welcome to My NHBC Portal, let's get started!

You need to have an account to access the portal.

Each user that needs access should create their own account.

Your account can be linked to multiple organisations and multiple sites.

Sign up at

https://portal.nhbc.co.uk/my-nhbc-portal

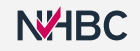

# Personal details

| A. | MHBC                                                                                                    |                                                                                                    | The second second secon |
|----|----------------------------------------------------------------------------------------------------|----------------------------------------------------------------------------------------------------|----------------------------------------------------------------------------------------------------|
| X  | Title 🗸                                                                                                    |                                                                                                    |                                                                                                    |
| *  | Forename                                                                                                    | Surname                                                                                                    | and the second                                                                                                    |
|    | Job Title                                                                                                    | Business Role                                                                                                    | · ANC                                                                                                    |
|    | Contact Number                                                                                                    |                                                                                                    | 0                                                                                                    |
| K  | Username                                                                                                    |                                                                                                    | 3                                                                                                    |
|    | Email Address                                                                                                    |                                                                                                    | 1. S. 1                                                                                                    |
|    | Confirm Email Address                                                                                                    |                                                                                                    | C. C.                                                                                                    |
|    | Cancel                                                                                                    | Sign Up                                                                                                    |                                                                                                    |
|    | National House-Building Council (NHBC<br>by the Financial Conduct Authority and I<br>insurance business and its insurance di<br>company number 0230704. NHBC's re | ) is authorised by the Prudential Regulation Authori<br>ne Prudential Regulation Authority in respect of car<br>tribution activities. NHBC House, Davy Avenue, Kr<br>sjørend address in NHBC House, Davy Avenue, Kr | ly and regulated<br>ying on its<br>and Wales under<br>workful, Million                                                                                                    |

Enter your details and click 'Sign Up'.

You will receive an activation email to the email address you have entered.

The link in the email is valid for 24 hours. If the link has expired, you will need to enter your personal details and sign up again.

# **Account activation**

| To lo<br>acce          | og in to My NHBC Port<br>opt the Terms and Co                     | al, create your new password, rea<br>anditions and then click 'Activate' .               | d and     |
|------------------------|-------------------------------------------------------------------|------------------------------------------------------------------------------------------|-----------|
| Title                  | ~                                                                 |                                                                                          |           |
| Fore                   | name<br>or                                                        | Surname<br>Portal                                                                        | ALC: NO.  |
| Emo                    | il Address<br>erportal@dev~nhbc.co.u                              | k)                                                                                       |           |
| Use<br>pet             | mame<br>erportal                                                  |                                                                                          |           |
| A                      | Password                                                          | •                                                                                        | ø         |
| The p<br>uppe<br>usern | assword must be at least 1<br>r case letter and lower cas<br>ame. | 0 characters long, contain at least 1 numbe<br>e letter and should not contain your name | er,<br>or |
| ۵                      | Confirm Password                                                  |                                                                                          | ø         |
|                        | have read and accept th                                           | ne Terms & Conditions <b>Terms &amp; Conditio</b>                                        | ons       |
|                        | Cancel                                                            | Activate                                                                                 |           |

## To activate your portal account:

- 1. Create your password.
- 2. Read and accept the terms and conditions.
- 3. Click 'Activate'.

| Sign | Ir |
|------|----|
|      |    |

## **NHBC**

#### Welcome to My NHBC Portal

If you already have a My NHBC Portal account please enter your username and password below, then click the Sign In button.

| Username                                                                                                    |
|----------------------------------------------------------------------------------------------------|
| Password                                                                                                    |
| Forgot your details?                                                                                                    |
| Sign In                                                                                                    |
| or<br>Whether your company is already signed up to<br>My NHBC Portal or not, creating your personal<br>account is quick and easy, click the Sign Up<br>button to get started. |
| Sign Up                                                                                                    |
| For any assistance please visit our <u>help page</u> .                                                                                                    |

National House-Building Council (NHBC) is authorised by the Prudential Regulation Authority and regulated by the Financial Conduct Authority and the Prudential Regulation Authority in respect of carrying on its insurance business and its insurance distribution activities. NHBC is registered airfacted in England and Wales under company number 00320784. NHBC registered airfactes is NHBC House, Davy Avenue, Knowhili, Miton Keynes, Bucks, MKS BFP: Note that only certain parts of NHBC's products and services are within the scope of UK financial services regulation. For more information on our products and services, please see our website <u>interces with</u> or your NHBC product documentation. Copying IN 2023 Once you have activated your account you will be taken to the Sign In page.

Enter your new username and password and click 'Sign In'.

# Request access to your primary organisation

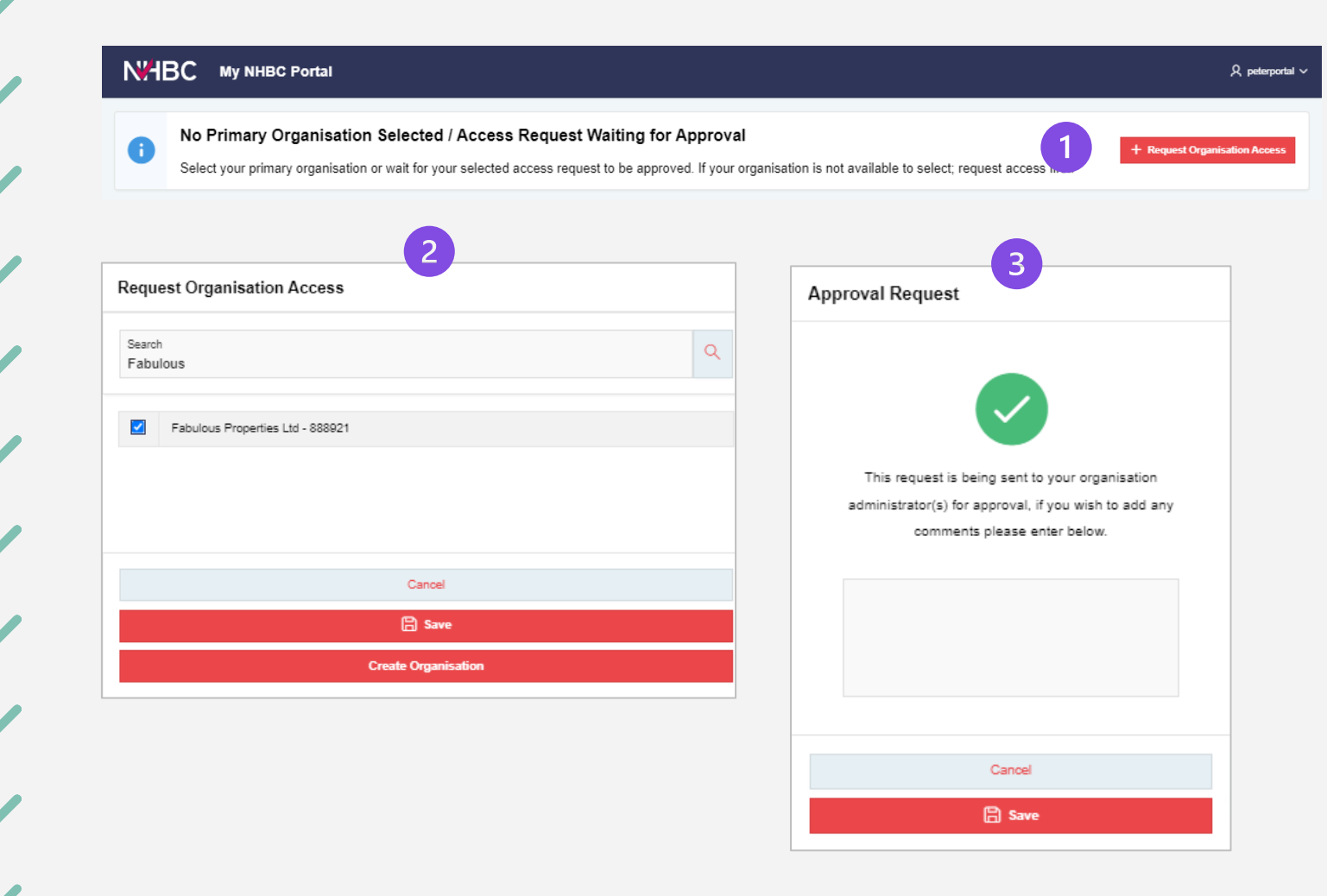

Before you can use the portal you need to set your Primary Organisation – this is the company you work for.

- 1. Click the 'Request Organisation Access Button'.
- 2. Search for and select your organisation then click 'Save'; if you can't find it, you can create a new organisation by clicking 'Create Organisation'.
- Your request will be sent to your organisation's portal administrator(s) to approve enter any comments and click 'Save'.

## Set your primary organisation

|                                                                                                    | Å peterportal ∽               |
|----------------------------------------------------------------------------------------------------|-------------------------------|
| No Primary Organisation Selected / Access Request Waiting for Approval     Select your primary organisation or wait for your selected access request to be approved. If your organisation is not available to select; request access first. | + Request Organisation Access |
| △ Fabulous Properties Ltd - 888921                                                                                                    |                               |
| Total 1                                                                                                    |                               |
|                                                                                                    | ,                             |
| No Primary Organisation Selected / Access Request Waiting for Approval     Select your primary organisation or wait for your selected access request to be approved. If your organisation is not available to select; request access first. | + Request Organisation Access |
| ▲ Fabulous Properties Ltd - 888921                                                                                                    | Current Selection ×           |
| Total 1                                                                                                    |                               |
|                                                                                                    |                               |
|                                                                                                    |                               |
|                                                                                                    |                               |
|                                                                                                    |                               |

The organisation you have requested access to will appear in the list on the page.

Click on the entry in the list to select as your Primary Organisation – it will now show as your 'Current Selection'.

You can also request access to other organisations if required by clicking 'Request Organisation Access' again.

**NHBC** 

Once done, you can sign out.

# Log in and get started

| №НВС мум                                                       | NHBC Portal Organisation<br>Fabulous P         | roporties Ltd - 888921                                                                           | 8                                                                                                    | 🛕 l 🎕 Manage Account 🎗 portaluser                |
|----------------------------------------------------------------|------------------------------------------------|--------------------------------------------------------------------------------------------------|----------------------------------------------------------------------------------------------------|--------------------------------------------------|
| ि Home                                                         |                                                |                                                                                                  | 1. Upload Organisation D                                                                                                    | Vocuments 📔 View Organisation Decuments 🌫 My Tag |
| Sites                                                          |                                                | Click your u<br>and chang                                                                        | iser menu to open your Pr<br>e your Preferred Organisc                                                                                                    | rofile<br>ation 🔺 View All Sites + Add New Site  |
| Not                                                            | 2<br>yet submitted                             | <b>O</b><br>Waiting for NHBC                                                                     | 5<br>Active                                                                                                    | 0<br>Completed                                   |
| Reports                                                        |                                                |                                                                                                  | System Messages                                                                                                    |                                                  |
| Site Reports                                                   | In this section you car<br>permission to view. | run reports for companies and sites that you have                                                |                                                                                                    |                                                  |
| My Reports                                                     | A reporting suite for h<br>claims information  | ome builders showing your latest inspection and                                                  |                                                                                                    |                                                  |
|                                                                |                                                |                                                                                                  |                                                                                                    |                                                  |
|                                                                |                                                |                                                                                                  |                                                                                                    |                                                  |
|                                                                |                                                |                                                                                                  |                                                                                                    |                                                  |
| Additional Services                                            |                                                |                                                                                                  |                                                                                                    |                                                  |
| Land Quality Service<br>De-risking and adding v<br>development | alue to land for residential                   | Construction Quality Services<br>Helping you improve quality and consistency<br>more information | Training Services and Qualifications<br>Market-leading training developed by industry<br>experts, including NVQs, apprenticeships, courses<br>and webinars for the construction sector |                                                  |
| more information                                               |                                                |                                                                                                  | more information                                                                                                    |                                                  |

Once your access request has been approved you will receive an email notification.

You can then sign in and will land on the home page for your primary organisation.

If you have access to more than one organisation you can change your preferred organisation in your profile and you will then land on this organisation the next time you log in. Help

| <mark>لم</mark> ا و | ලීා Manage Accou | int | 오 portaluser01 ~ |  |
|---------------------|------------------|-----|------------------|--|
|                     |                  | ۶,  | Profile          |  |
| Document            | ts 📄 📔 View Or   | ¢   | Notifications    |  |
|                     |                  | •   | Нөр              |  |
|                     |                  | ₽   | Sign Out         |  |

On **the Help and Support** page you can view and download user guides and FAQs and find out how to contact NHBC if you require further support.

### NHBC My NHBC Portal

## Help and Support

| Frequently Asked Questions                                                                                                    | MY NHBC Portal – A Quick<br>Overview                                                                                                    | Manage Account                                                                                                    | Portal Administrators                                                                                                    | Add New Site                                                                                                    |  |  |
|----------------------------------------------------------------------------------------------------|----------------------------------------------------------------------------------------------------|----------------------------------------------------------------------------------------------------|----------------------------------------------------------------------------------------------------|----------------------------------------------------------------------------------------------------|--|--|
| Quick answers to common queries.                                                                                                    | This guide will help you familiarise<br>yourself with the key features and<br>navigation of My NHBC Portal.                                                           | This guide will help you to manage<br>your own personal details in My NHBC<br>Portal and to make or request<br>changes to your organisation and site<br>access and permissions. | This guide will help Portal<br>Administrators to understand how to<br>use the Manage Account and My<br>Tasks modules to manage their<br>company's My NHBC Portal accounts,<br>including creating new Administrators,<br>approving new account requests,<br>managing users' access and permis-<br>sions, and removing users who should<br>no longer have access. | This guide will help you to use My<br>NHBC Portal to enter details of a new<br>site, attach supporting documents<br>and submit the site to NHBC. |  |  |
| 10/08/2023                                                                                                    | 31/08/2023                                                                                                    | 15/11/2023                                                                                                    | 15/11/2023                                                                                                    | 15/11/2023                                                                                                    |  |  |
| Open                                                                                                    | Open                                                                                                    | Open                                                                                                    | Open                                                                                                    | Open                                                                                                    |  |  |
|                                                                                                    |                                                                                                    |                                                                                                    |                                                                                                    |                                                                                                    |  |  |
| Plot Details, Quotes and<br>Registrations                                                                                                    | Conditions and Reportable Items                                                                                                    | Uploading Documents                                                                                                    | Documents from NHBC                                                                                                    | Contacting NHBC                                                                                                    |  |  |
| This guide will help you to use My<br>NHBC Portal to enter details of the<br>plots and NHBC products you require<br>on your sites, obtain quotes and re-<br>quest plot registration. | This guide will help you to use My<br>NHBC Portal to view dotails of the out-<br>standing and cleared conditions and<br>reportable items for your sites and<br>plots. | This guide will help you to use My<br>NHBC Portal to upload and send docu-<br>ments to NHBC in relation to your sites<br>and organisation.                                      | This guide will help you to use My<br>NHBC Portal to view correspondence<br>from NHBC and access Warranty<br>Release Confirmation documents,<br>Building Control certificates, etc.                                                                                                    | This guide will help you to use My<br>NHBC Portal to contact us quickly and<br>easily about your sites and<br>organisation.                      |  |  |
| 15/11/2023                                                                                                    | 15/11/2023                                                                                                    | 15/11/2023                                                                                                    | 15/11/2023                                                                                                    | 15/11/2023                                                                                                    |  |  |
| Open                                                                                                    | Open                                                                                                    | Open                                                                                                    | Open                                                                                                    | Open                                                                                                    |  |  |
|                                                                                                    |                                                                                                    |                                                                                                    |                                                                                                    |                                                                                                    |  |  |
|                                                                                                    |                                                                                                    |                                                                                                    |                                                                                                    |                                                                                                    |  |  |
| iontact us                                                                                                    |                                                                                                    |                                                                                                    |                                                                                                    |                                                                                                    |  |  |
| Can't find the answer to your question?                                                                                                    |                                                                                                    |                                                                                                    |                                                                                                    |                                                                                                    |  |  |
| Please contact NHBC's Portal support team on 0344 633 1000 or email us at onlinesupport@nhbc.co.uk.                                                                                  |                                                                                                    |                                                                                                    |                                                                                                    |                                                                                                    |  |  |
|                                                                                                    |                                                                                                    |                                                                                                    |                                                                                                    |                                                                                                    |  |  |
|                                                                                                    |                                                                                                    |                                                                                                    |                                                                                                    |                                                                                                    |  |  |

Terms and Conditions | Privacy Policy | NHBC Website | NHBC Technical Standards

NHBC is authorised by the Prudential Regulation Authority and regulated by the Financial Conduct Authority and the Prudential Regulation Authority.

🏟 Manage Account 🛛 🎗 portalus

## Need support?

For more information about My NHBC Portal, please contact NHBC's Portal Support team on 0344 633 1000 or email us at <u>onlinesupport@nhbc.co.uk</u>

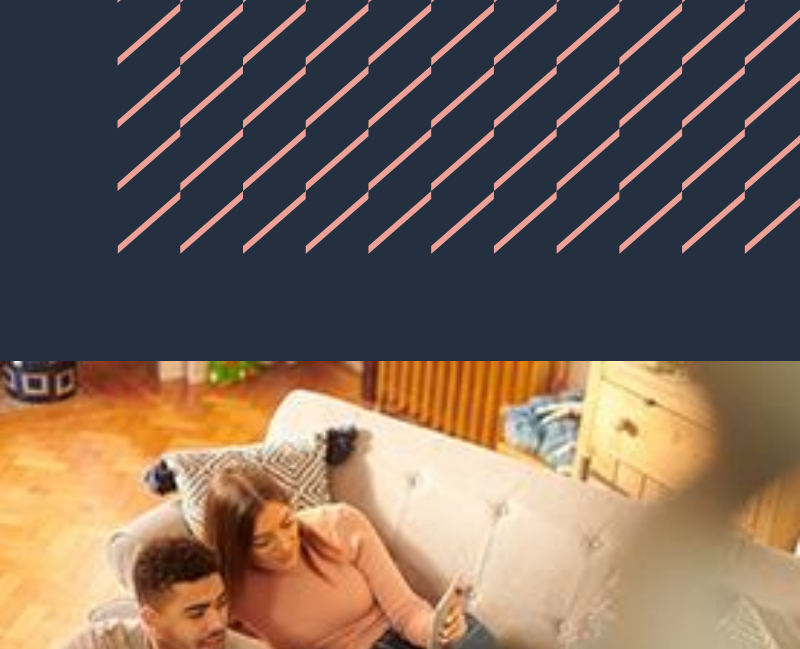

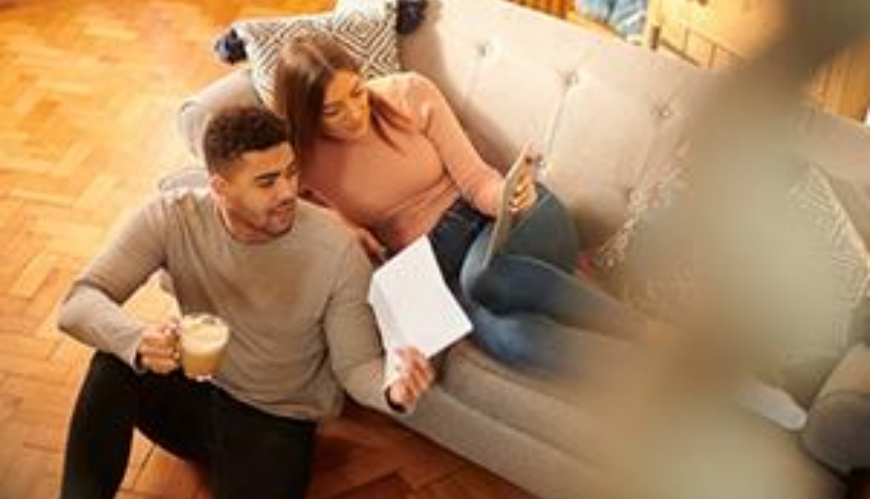